## 写真の注文マニュアル

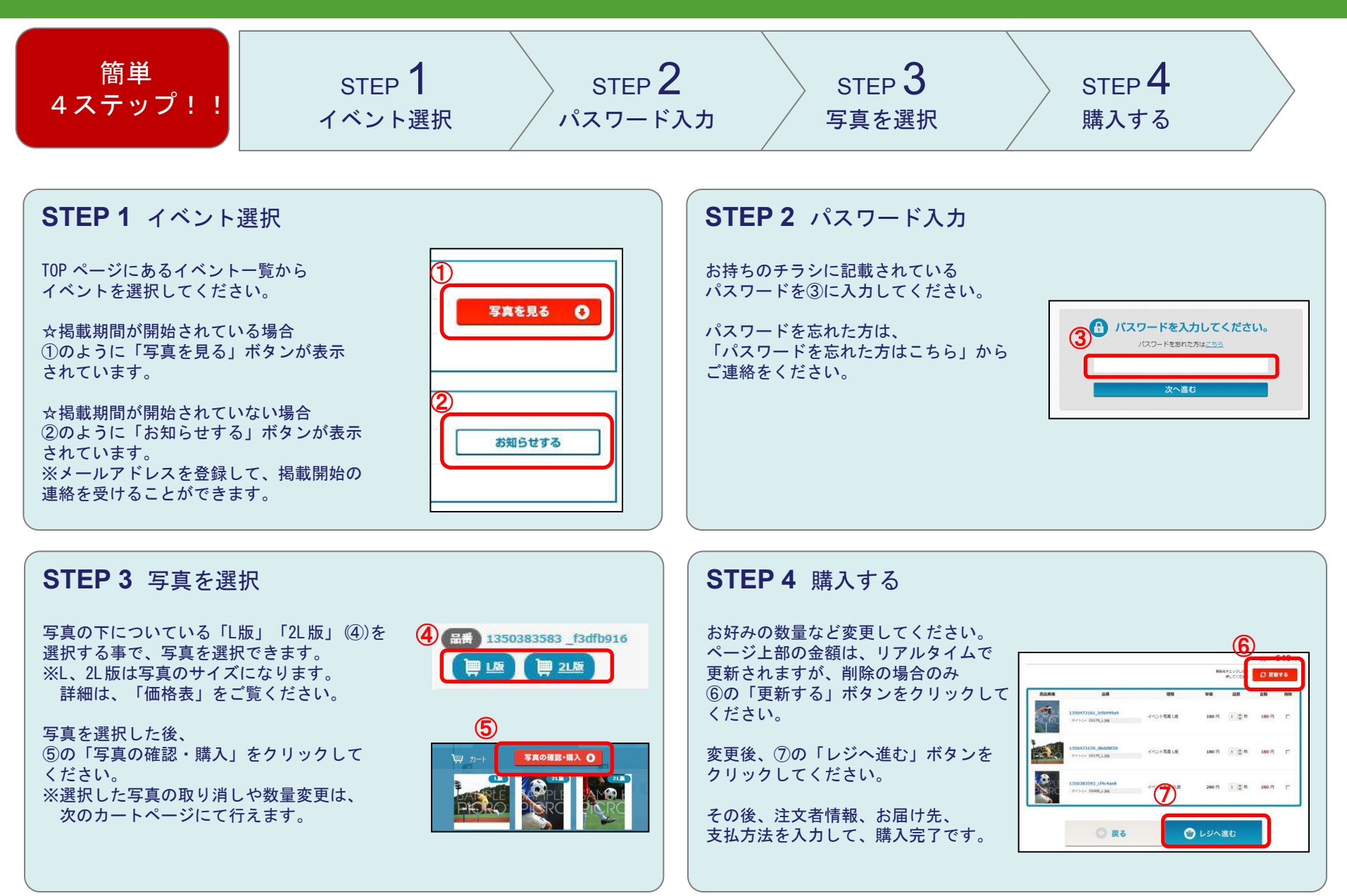

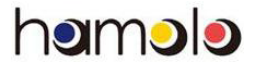